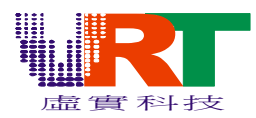

#### 一、前言

Pic32 是一款基于VT168 系统的图片转化工具。它支援转化BMP、CUR、EMF、GIF、JPG、PCX、PSD、TGA、TIFF、WMF 和PIC 文件。图片通过Pic32 转化,生成ASM 和BIN 文件供用户编写的程序 调用。

#### 1. 配置

系统要求:简体中文版或英文版Windows 98/2000/ME/XP 最低配置: CPU: Pentium 200Mhz 内存: 32MB 显卡: 支持标准VGA 256 色模式 推荐配置: CPU: Pentium 500Mhz 或更高 内存: 64MB 或更高 显卡: 支持SAVA 16 位颜色模式或更高

#### 2. 安装指南

双击安装程序,此时弹出的窗口是安装向导。

| 🛃 Velcome | $\mathbf{X}$                                                                                                    |
|-----------|----------------------------------------------------------------------------------------------------|
|           | Welcome to PIC32 for VT168 V2.0 Setup program.<br>This program will install PIC32 for VT168 V2.0 on<br>your computer.<br>It is strongly recommended that you exit all Windows programs<br>before running this Setup Program.<br>Click Cancel to quit Setup and close any programs you have<br>running. Click Next to continue with the Setup program .<br>WARNING: This program is protected by copyright law and<br>international treaties.<br>Unauthorized reproduction or distribution of this program, or any<br>potion of it, may result in severe civil and criminal penalties,<br>and will be prosecuted to the maximum extent possible under<br>law.<br>点击此处,进行到下一步 |
|           | <u>N</u> ext > Cancel                                                                                                    |

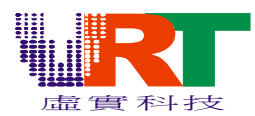

点击Browse 自定义安装的路径,或点击Next 将PIC32 安装在默认路径: "C:\Program Files\PIC32 for VT168".

| 🔏 Choose Destinat | ion Location 🛛 🔀                                                                                                    |
|-------------------|----------------------------------------------------------------------------------------------------|
|                   | Setup will install PIC32 for VT168 V2.0 in the following folder.<br>To install into a different folder, click Browse, and select<br>another folder.<br>You can choose not to install PIC32 for VT168 V2.0 by clicking<br>Cancel to exit Setup.<br><u> </u> |
|                   | < <u>B</u> ack <u>Next</u> Cancel                                                                                                    |

点击Finish 完成安装。

| 월 Installation Co | mplete 🛛 🔀                                            |
|-------------------|-------------------------------------------------------|
|                   | PIC32 for VT168 V2.0 has been successfully installed. |
|                   | Press the Finish button to exit this installation.    |
|                   | 点击此处,完成安装                                             |

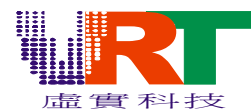

#### 二、功能简介

 Control
 End
 End

 Image: Control
 Image: Control
 Image: Control
 Image: Control

 Image: Control
 Image: Control
 Image: Control
 Image: Control

 Image: Control
 Image: Control
 Image: Control
 Image: Control

 Image: Control
 Image: Control
 Image: Control
 Image: Control

 Image: Control
 Image: Control
 Image: Control
 Image: Control

 Image: Control
 Image: Control
 Image: Control
 Image: Control

 Image: Control
 Image: Control
 Image: Control
 Image: Control

 Image: Control
 Image: Control
 Image: Control
 Image: Control

 Image: Control
 Image: Control
 Image: Control
 Image: Control

 Image: Control
 Image: Control
 Image: Control
 Image: Control

 Image: Control
 Image: Control
 Image: Control
 Image: Control

 Image: Control
 Image: Control
 Image: Control
 Image: Control

 Image: Control
 Image: Control
 Image: Control
 Image: Control

 Image: Control
 Image: Control
 Image: Control
 Image: Control

 Image: Control
 Image: Control
 Image: Control
 Image: Control

 Image: Control
 Image: Control
 <

Pic32 主接口包括:菜单、工具栏、工程区、显示区和图片信息六大部分。

标注:主接口中的跟踪窗口大小是固定的,不会跟随图片大小的改变而变化.

#### 1. 菜单

(1) File

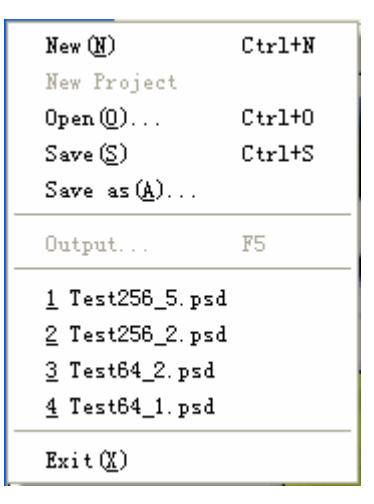

New: 建立新图片文件; New Project: 建立新工程文件; Open: 打开图片文件; Save: 保存; Save as: 以一个新文件名保存(\*.bmp、\*.pic);

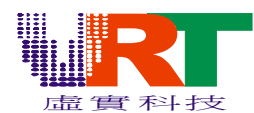

Output: 输出ASM 文本文件和BIN 二进制文件。当图片转化完毕后,此项才可以使用;
The recent file tabulate: 最近打开的四个文件;
Exit: 退出PIC32。

#### (2) Project

| <b>Add (<u>A</u>)</b><br>Del ( <u>D</u> ) |
|-------------------------------------------|
| Upward(U)<br>Downward(Q)                  |
| Load<br>Save<br>Save as<br>Output         |

Add: 新建工程文件,或在工程中添加组和块图档(PIC);
Delete: 删除工程、组或块图档;
Upward: 工程、组或文件上移;
Downward: 工程、组或文件下移;
Save: 保存;
Save as: 另存为(\*.prg);
Output: 输出工程文件代替ASM 文本文件和BIN 二进制文件。

#### (3) Edit

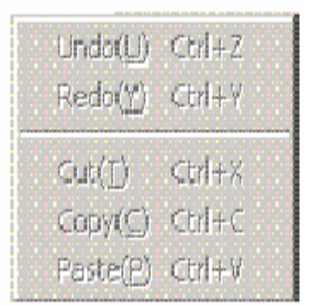

Undo: 撤销;

Redo: 重复;

Cut: 剪切被选定的对象并将其放置在剪贴板上;

Copy: 复制被选定的对象并将其放置在剪贴板上;

Paste: 粘贴,插入剪贴板内容。

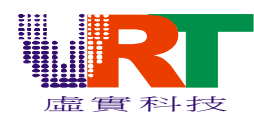

(4) View

# PIC32 Users Manual For VT1682

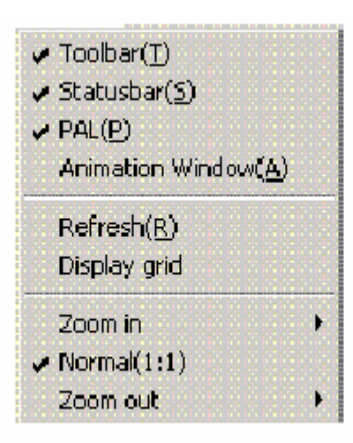

Toolbar: 显示或隐藏工具栏; Statusbar: 显示或隐藏状态区; PAL: 显示或隐藏调色板; Animation Window: 显示或隐藏跟踪窗口; Refresh: 刷新当前图片; Display grid: 显示网格; Zoom In: 放大显示图片(最大16:1); Normal proportion: 以默认大小(1:1)显示图片,; Zoom Out: 缩小显示图片(最小1:16)。

#### (5) Tool

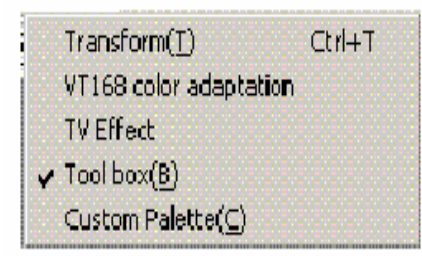

Transform: 转化图片成VT168 支持的图像文件; VT168 color adaptation: 颜色相近处理; TV Effect: 在电视显示图片,需要VT168 开发板; Toolbox: 显示或隐藏绘图工具箱; Custom Palette: 自定义调色板;

#### (6) Help

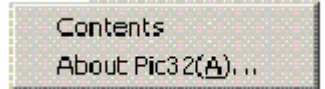

Contents: 帮助文文件目录; About PIC32: 版权信息

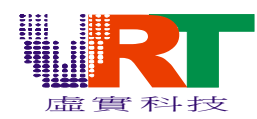

2. 工具栏

☑ Renew: 刷新当前图片;

- ▶ 0pen: 打开图片文件;
- ■Save: 保存;
- X Cut: 剪切被选定的对象并将其放置在剪切板;
- Copy: 复制被选定的对象并将其放置在剪切板;
- CPaste: 粘贴, 插入剪切板内容;

✤Transform:转化图片成 VT168 支持的图像文件;

Normal proportion: 以默认大小显示图片;

♀Zoom In: 放大显示图片;

**Q**Zoom Out: 缩小显示图片;

**#**Display grid:显示网格,网格大小 8\*8 像素;

<sup>™</sup>TV Effect: 在电视 and LCD 显示图片, 需要 VT168 开发板 and LCD 驱动线路板。

#### 3. 工程区

在工程区中,点击右键,弹出菜单。通过菜单用户可以添加、删除、上移、下移、修改名称或 输出档。此右键菜单与主菜单的Project 的功能一致。

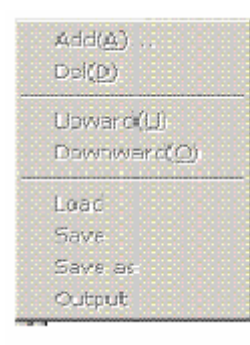

如果添加的是子项目,将弹出下图对话框,选择添加组还是添加具体项目。 添加群组,如下图:

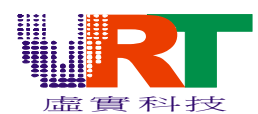

| Increase | 填写名称 OK | 选择群组         |
|----------|---------|--------------|
| Name     |         | Group C Item |
| Path 🗌   |         | ??           |
|          | OK )    | Cancel       |

添加具体项目,如下图:

| Increa | se 选择项目        |         |
|--------|----------------|---------|
| Name   | C Group • Item | 文件路     |
| Path   | ??             | ~ 11 24 |
|        | OK Cancel      |         |

#### 4. 显示区

显示区主要显示图片、放大显示图片、缩小显示图片、网格(观察图片是否符合VT168 的要求);

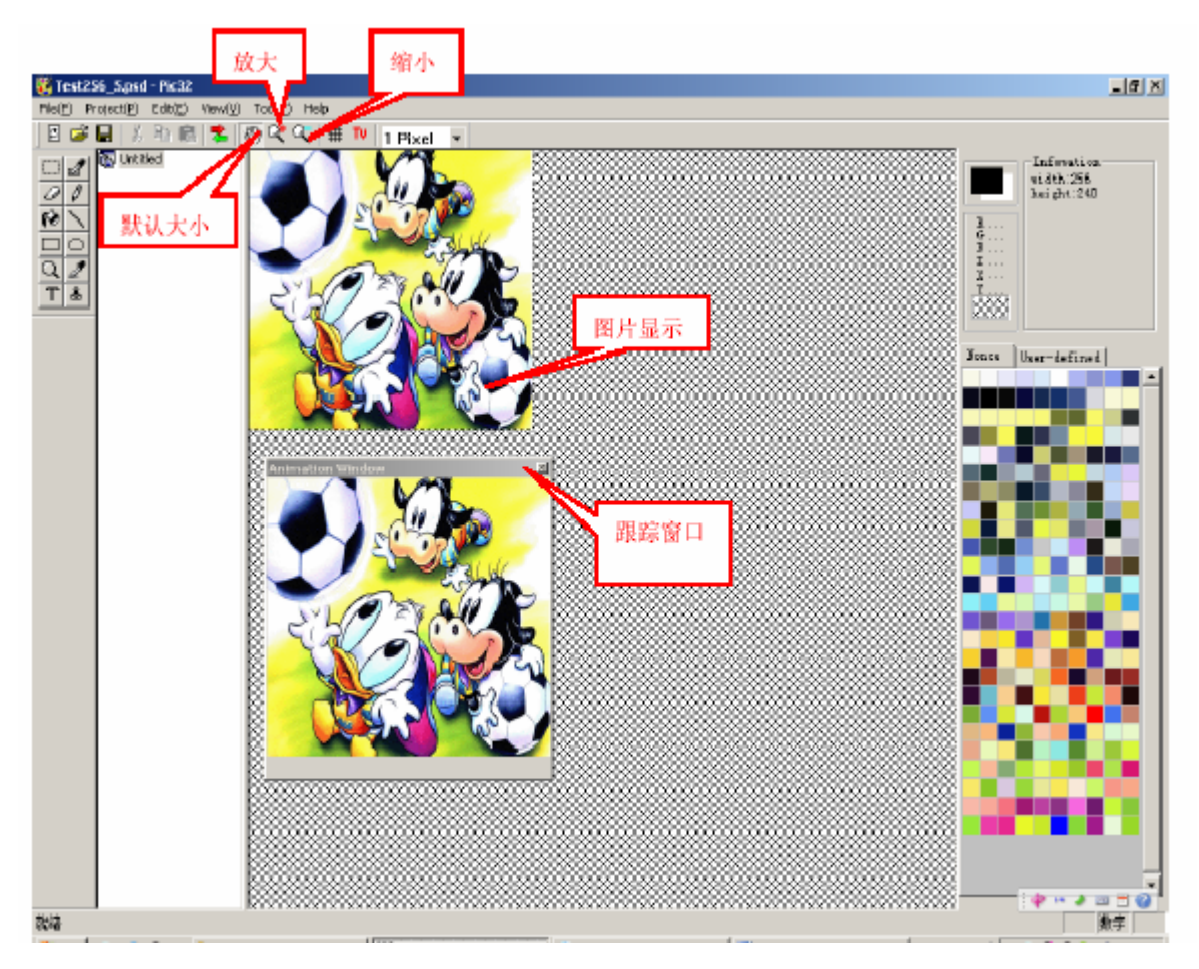

*v.R.Technology Co.,Ltd. Proprietary & Confidential* 

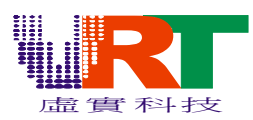

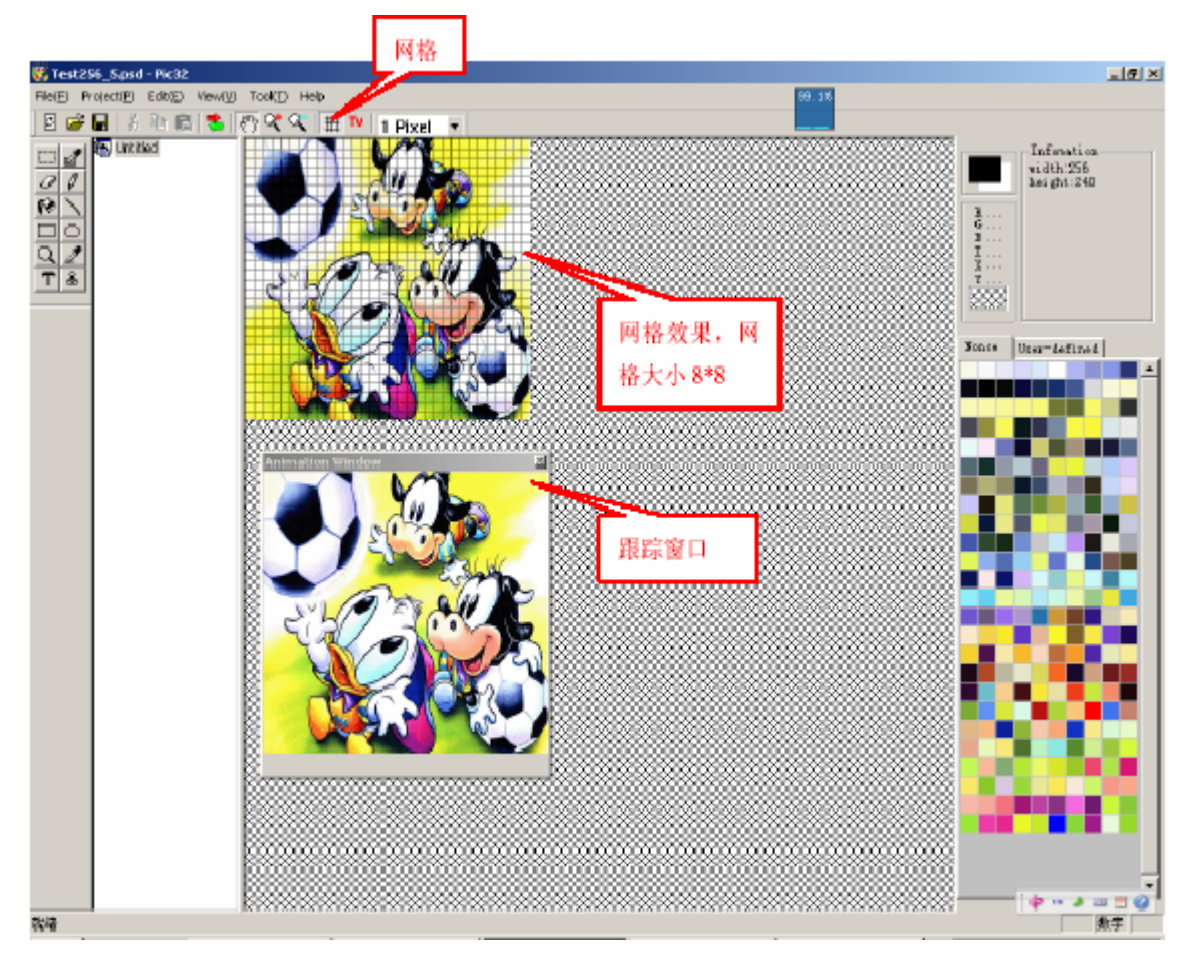

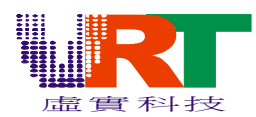

#### 5. 图片信息

具体信息说明如图上的标注。

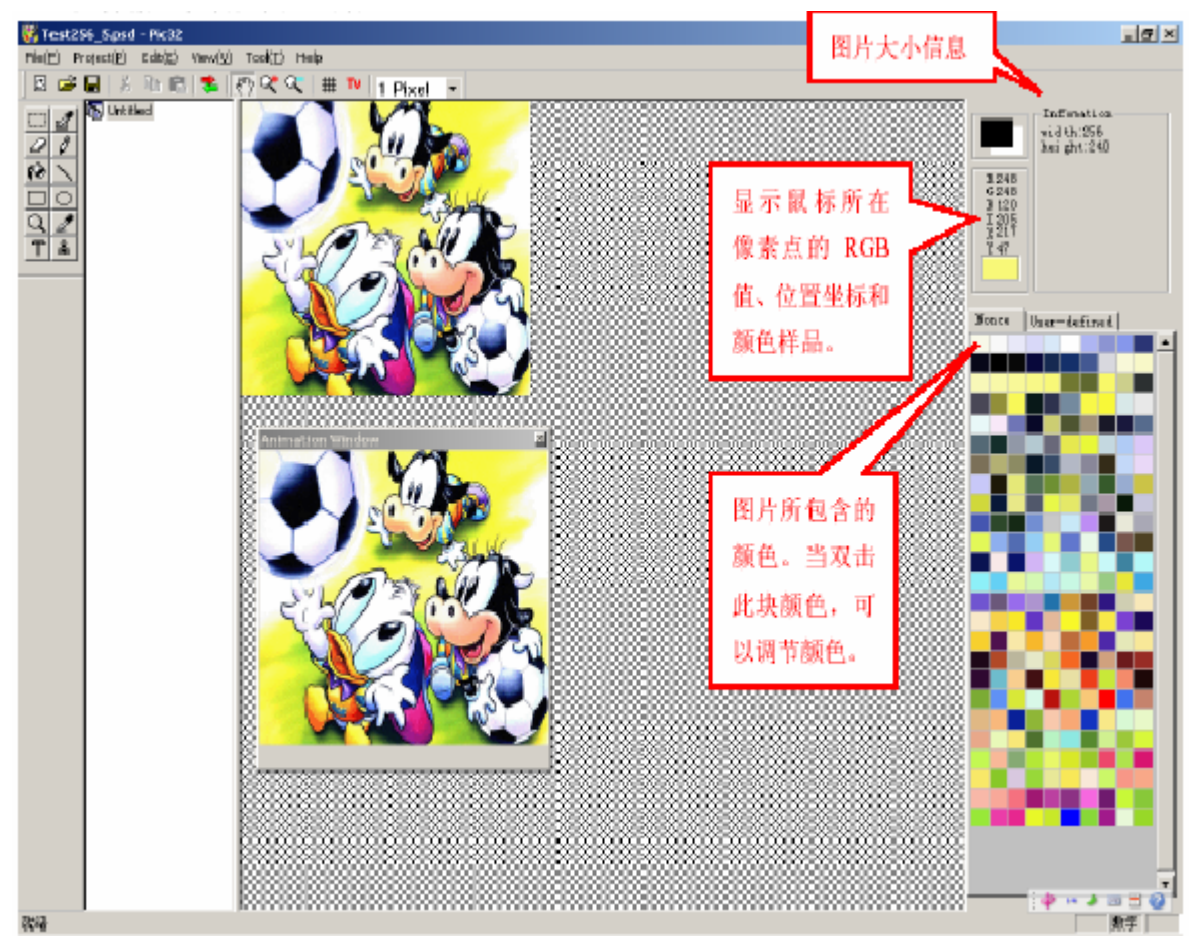

当双击颜色区域上的方块,调整颜色。减少实际使用颜色的总数,使图片符合转化要求。

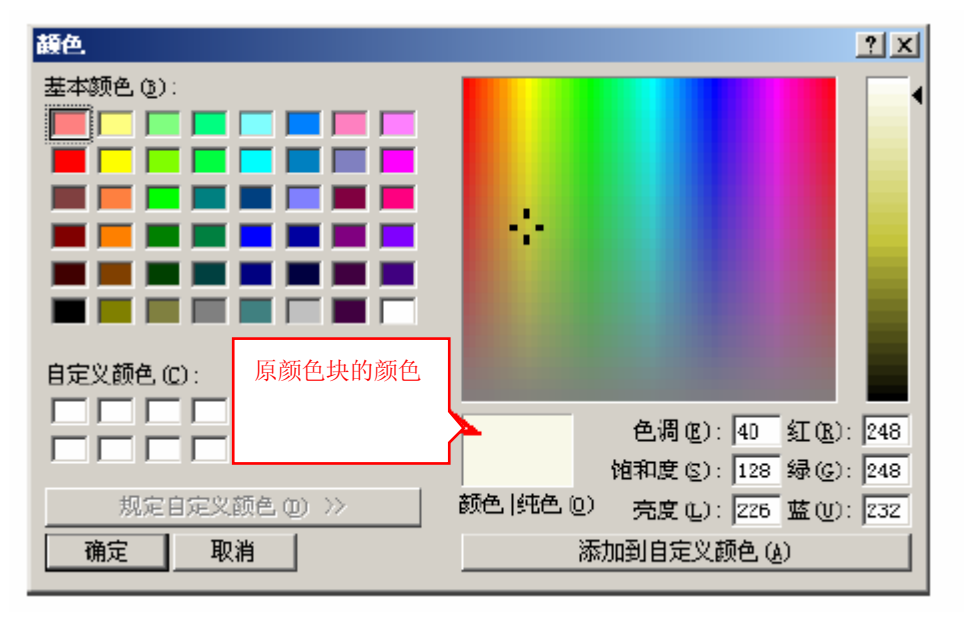

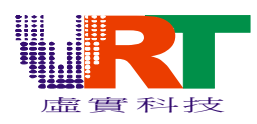

| <b>護色</b>                              | <u> </u>                                                           |
|----------------------------------------|--------------------------------------------------------------------|
| 基本颜色 (2):                              |                                                                    |
|                                        |                                                                    |
|                                        |                                                                    |
|                                        |                                                                    |
|                                        | 1                                                                  |
|                                        |                                                                    |
|                                        |                                                                    |
| 自定义颜色 (C):                             |                                                                    |
| □□□□□□□□□□□□□□□□□□□□□□□□□□□□□□□□□□□□□□ | 色调化):89 红化):17                                                     |
|                                        | 1<br>1<br>1<br>1<br>1<br>1<br>1<br>1<br>1<br>1<br>1<br>1<br>1<br>1 |
| 规定自定义颜色(11) >>                         | 颜色 纯色 (2) <u>売度 (L</u> ): 120 藍 (L): 67                            |
| 确定取消                                   | 添加到自定义颜色 (A)                                                       |

确定改变颜色值,图片上的颜色同步改变。

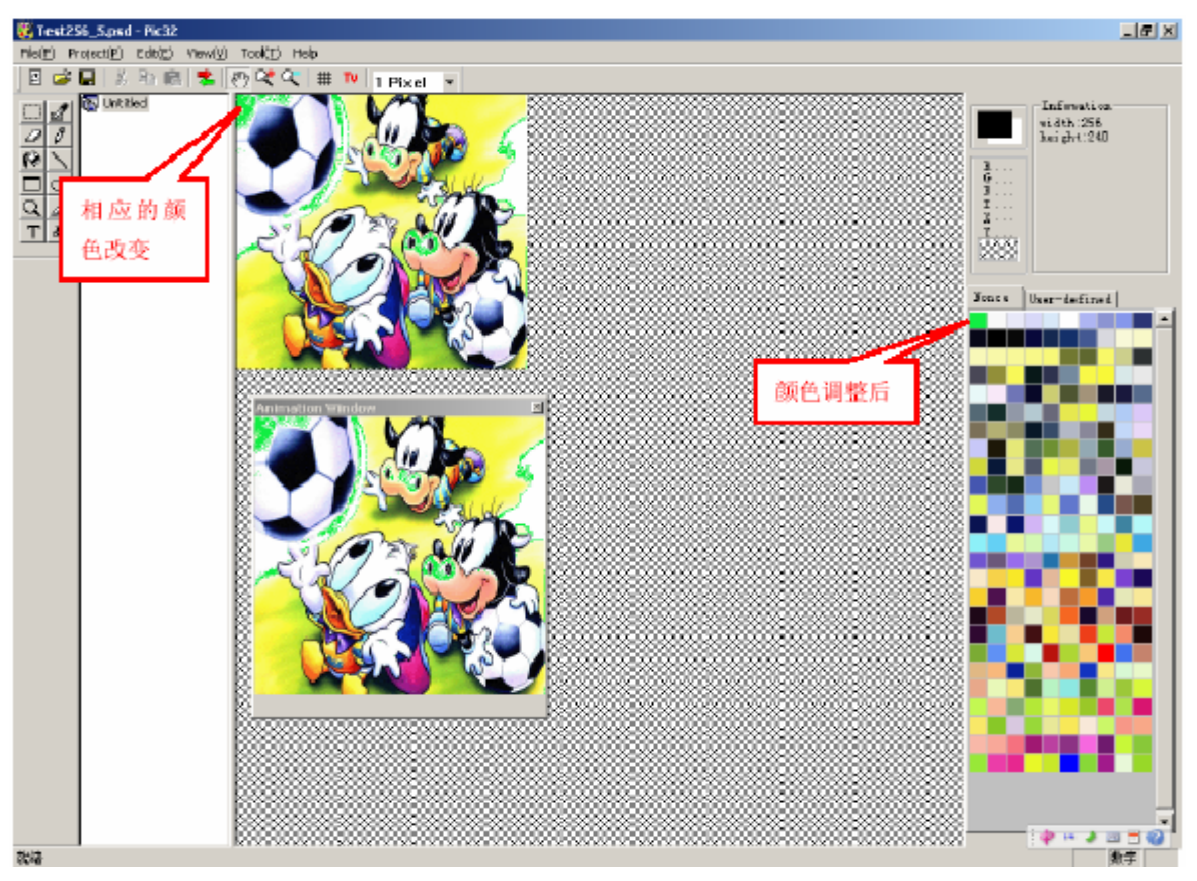

#### 7. 绘图工具

绘图工具包括: Select(选择框)、Selected palette(选择区域颜色)、Eraser(橡皮擦)、 Pen(铅笔)、Paint(颜料桶)、Line(直线)、Rectangle(矩形)、Oval(椭圆)、Magnify(放大、缩小)、 Eye Drop(吸管)、Text(文字)、Image(图章)。

©V.R.Technology Co.,Ltd. Proprietary & Confidential 2007.04.10 Version:2.0

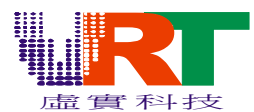

左键进行确定;

Animation Window: 跟踪窗口,以原始大小显示图片,当在图片上绘画时,窗口中图片也跟着 改变;但原始图片的大小发生变化时,窗口图片的大小不会变化;

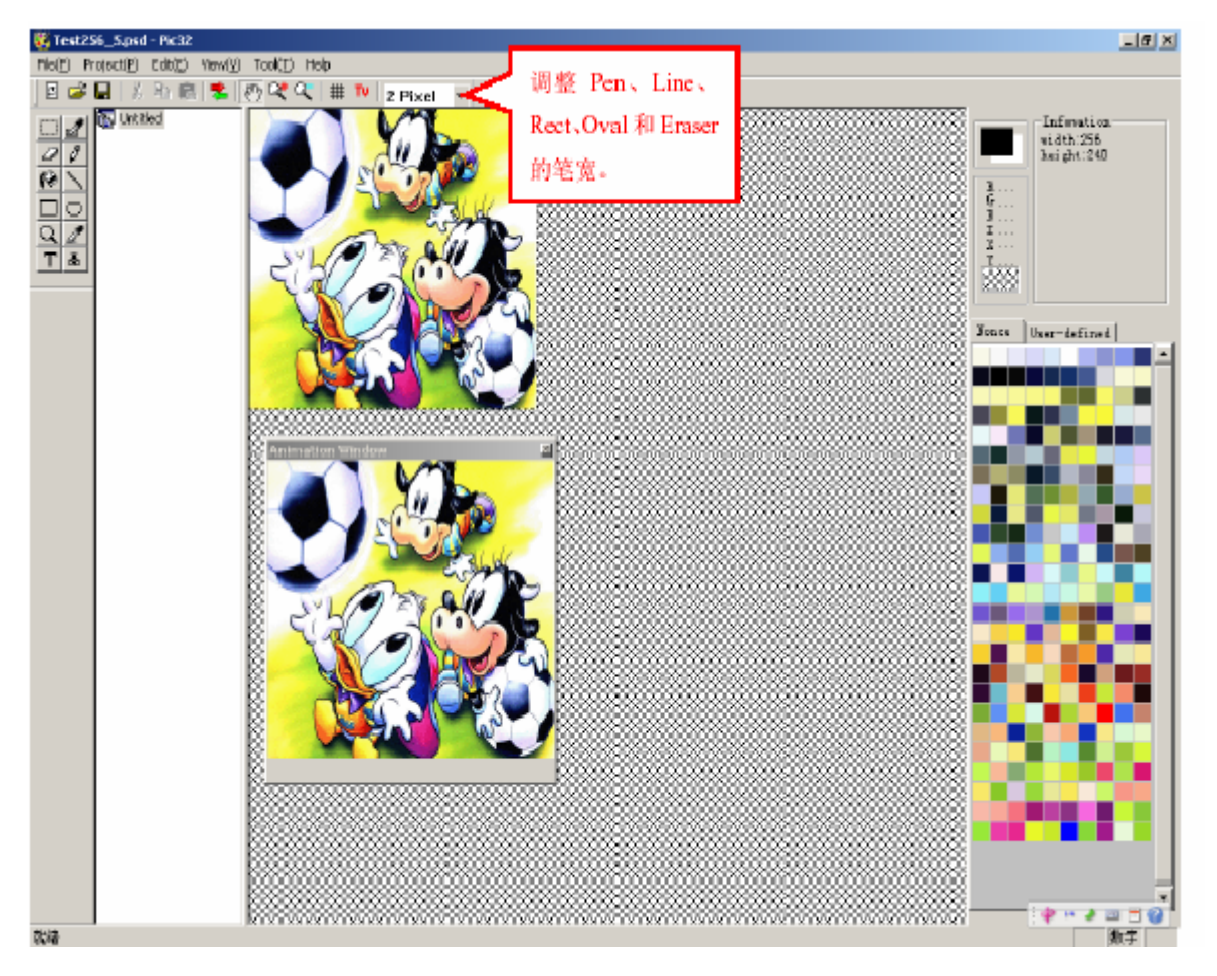

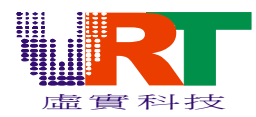

8. 自定义调色板

# PIC32 Users Manual For VT1682

在Pic32 主接口中,在菜单【Tool】下点击【Custom Palette】,进行自定义调色板的设置。

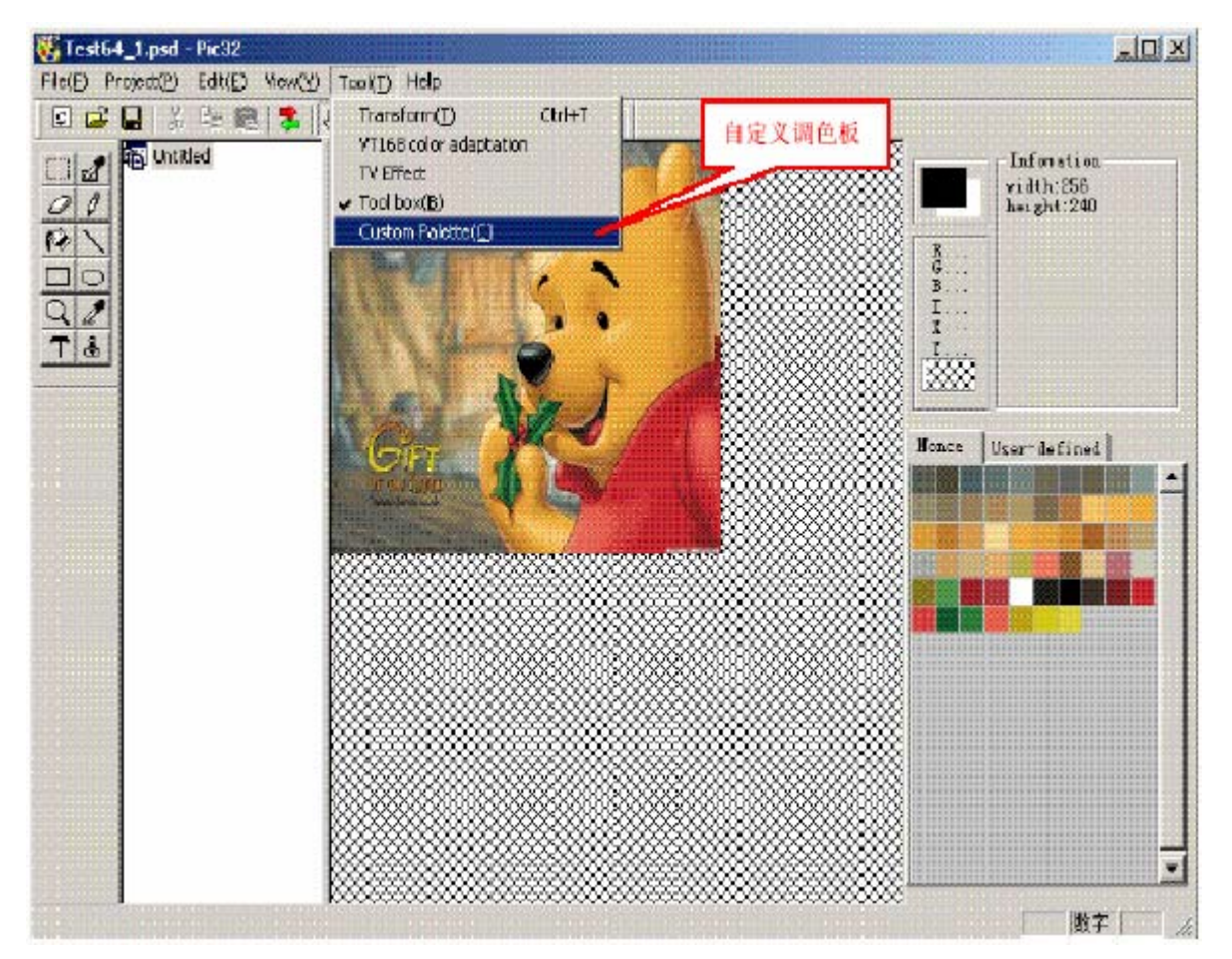

点击【Custom Palette】按键后,如下图所示,对调色板的属性进行设置:

| <b>Eustom Palette</b> | Attribut | e      | ×   |         |
|-----------------------|----------|--------|-----|---------|
|                       |          |        |     | 颜色模式的选择 |
| Color node:           | 16       |        | -   |         |
| Character:            | 8*8      | Lin    | e   |         |
| (0K                   | 0        | Cancel | 字符: | 快的选择    |
|                       |          |        |     |         |

点击【OK】之后,进入到自定义调色板的界面:

此时,按住鼠标左键,在图片显示区里拉动鼠标进行颜色的选择。在自定义调色板的接口里的用户 选择区,会相应的显示出所选择的颜色。

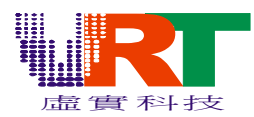

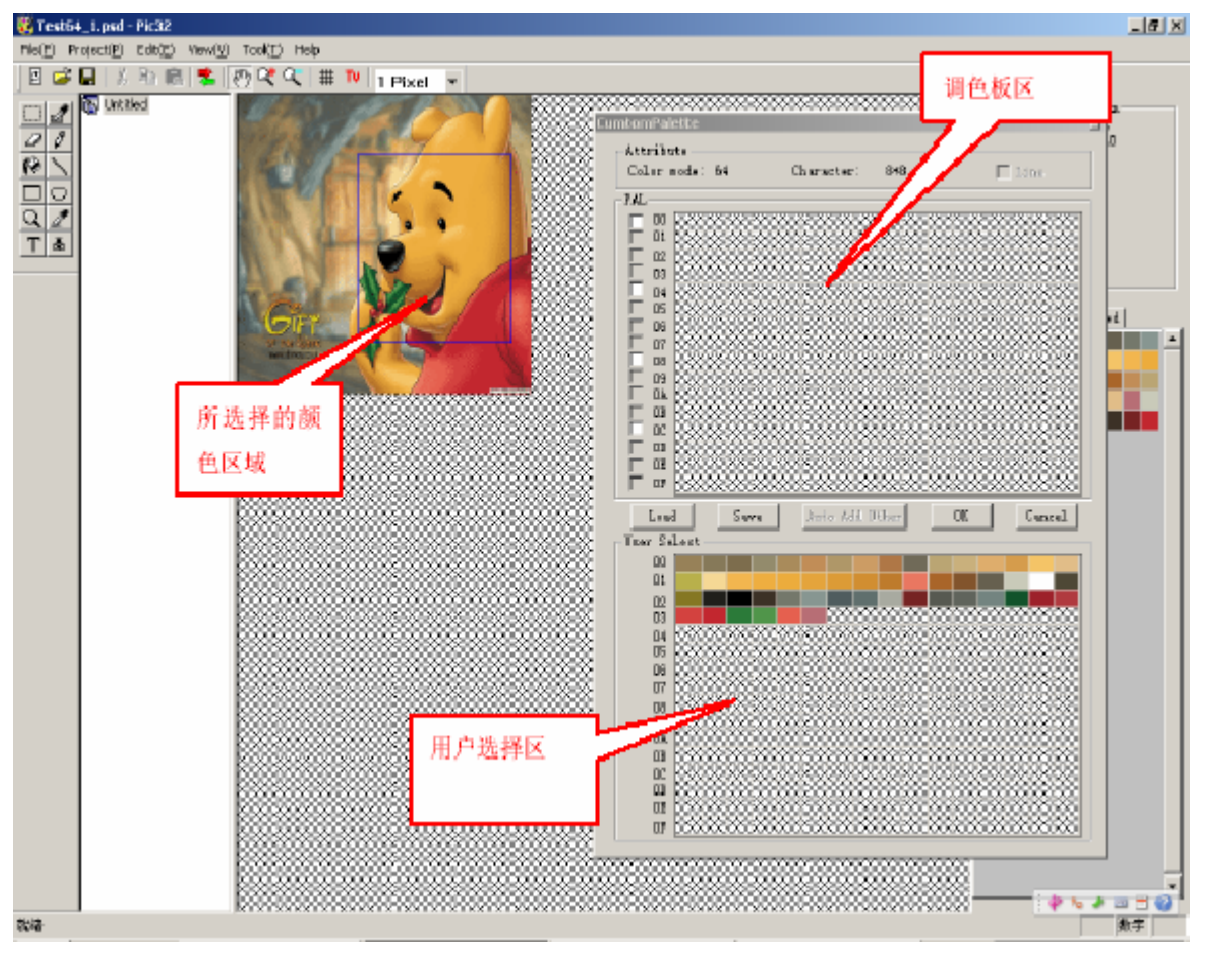

#### 在用户选择颜色后,可以改变颜色。可以通过双击鼠标左键选择区中的颜色,如下图所示:

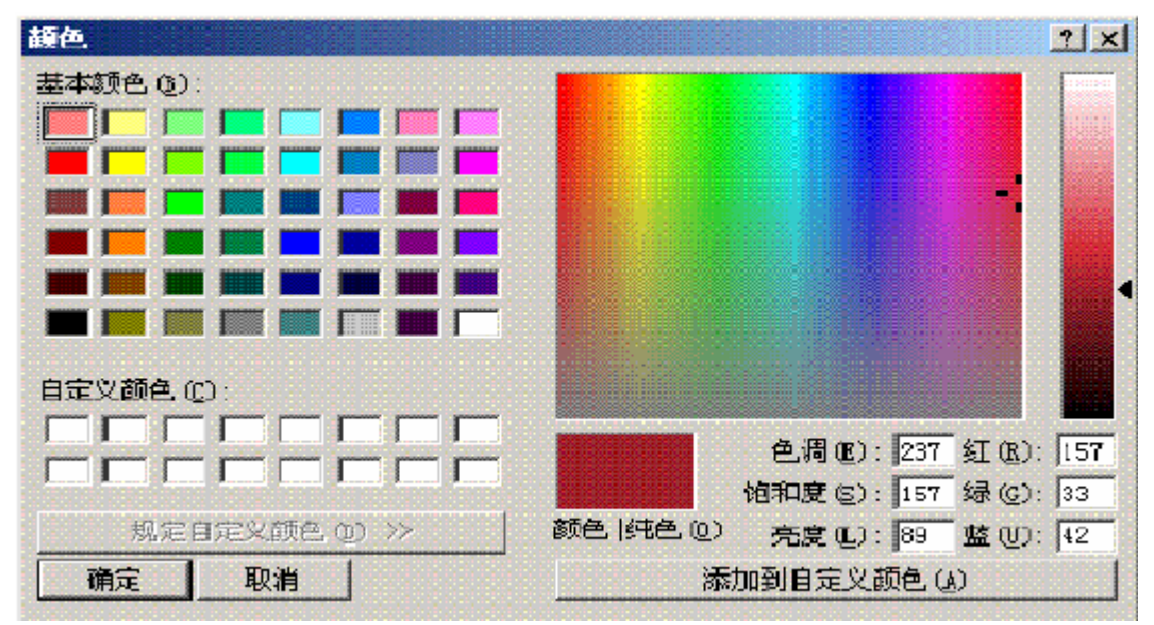

点击【确定】则改变选择区内的颜色。

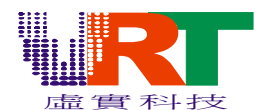

用户选择好颜色后,单击鼠标左键,可以对所选颜色进行处理,显示如下图:

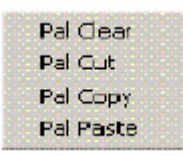

Pal clear: 颜色整块清除;

- Pal cut: 颜色整块剪切;
- Pal Copy: 颜色整块复制;
- Pal Paste: 颜色整块粘贴;

点击右键中的【Pal cut】按钮,进行对所选颜色的剪切(如果选择的颜色超过调色板规定的颜色数,则无法进行复制和剪切),在用户选择区上方的调色板区内,单击鼠标右键【Pal Paste】进行颜色的粘贴。

64 色图包含4 块调色板,此时,用户选择的颜色放入第2 块调色板。

#### 注意:

用户自定义的调色板里的第一个颜色,在转换时将被图片背景色所替换!如果不想被替换,请移动该颜色。

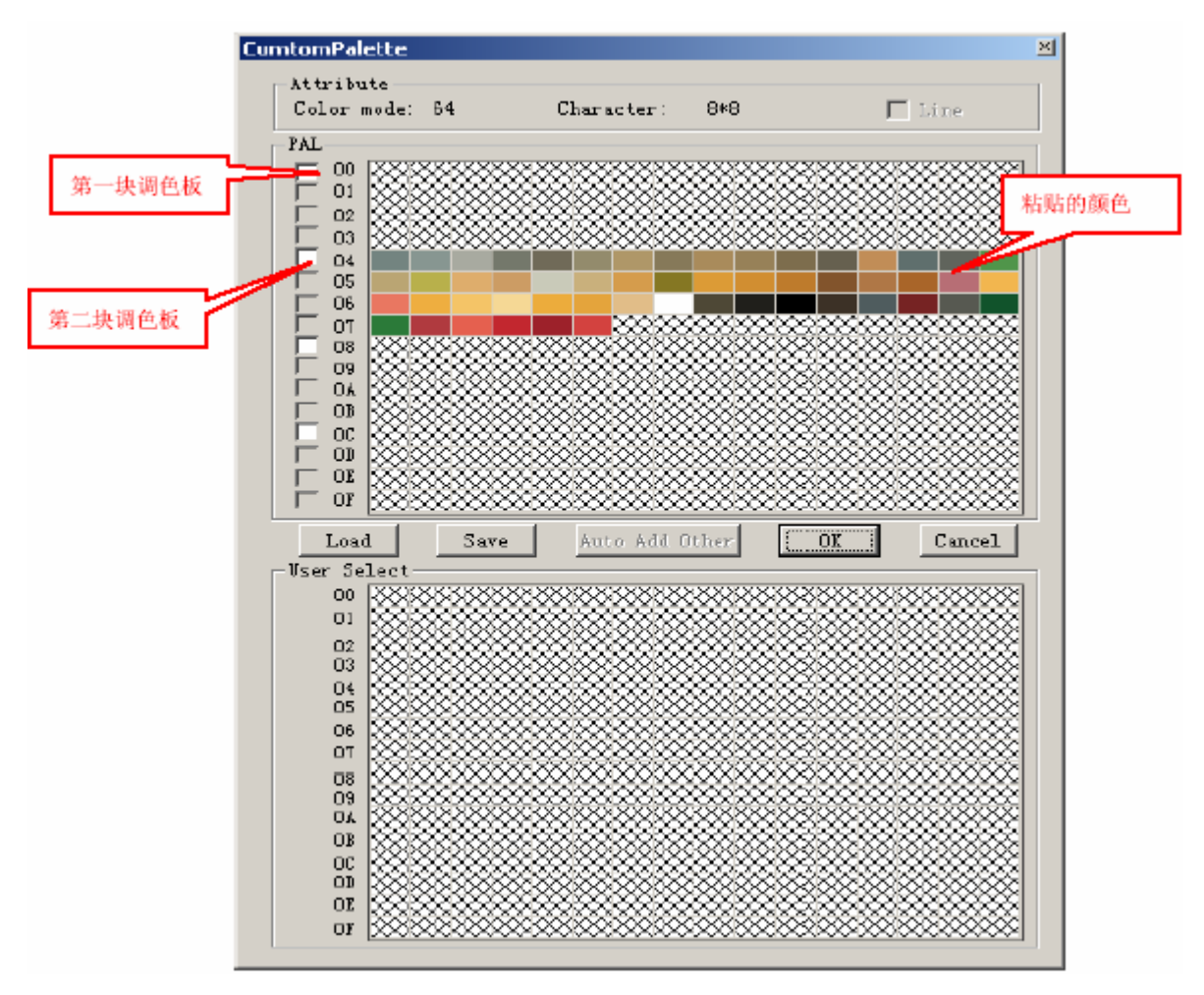

*v*,*R*,*Technology Co.,Ltd*. *Proprietary & Confidential* 

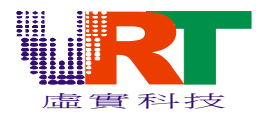

最后进行颜色的保存,点击【save】按键后,在另存为的对话框图中,以扩展名为(\*.pal)保存文件。该档可在转换时使用。

| 另存为           |              |   |     |       | ? X      |
|---------------|--------------|---|-----|-------|----------|
| 保存在(I):       | in age       | • | + 8 | 🗅 💣 🗉 | <b>.</b> |
| image         |              |   |     |       |          |
| 123.pal       |              |   |     |       |          |
|               |              |   |     |       |          |
|               |              |   |     |       |          |
|               |              |   |     |       |          |
|               |              |   |     |       |          |
| ,<br>文件名(10): |              |   |     | 保存    | (2)      |
| 保存类型(工):      | 调色板文件(*.pal) |   | •   | 取     |          |
|               |              |   |     |       | //.      |

点击【OK】,完成自定义调色板。

#### 三、显示转化

#### 1. 图片显示

图片要给VT168 的背景层调用并显示,需经过转化生成相应的ASM 和BIN 檔。 背景层可以调用的图片有4 种颜色模式: 16 色、64 色、256 色和HI Color (32768 色)。背景 层又分为两层,背景1 可以支持4 种模式,背景2 只支持16 色、64 色和256 色三种模式。 字符大小有4 种方式: 8\*8、8\*16、16\*8 和16\*16,它则根据用户的需求而定。当背景1 选择 HI Color 色时,字符方式无效,只能选择线模式。

以下图为例:图片大小256\*240,颜色为57种,需要在背景1显示。

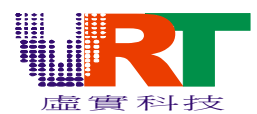

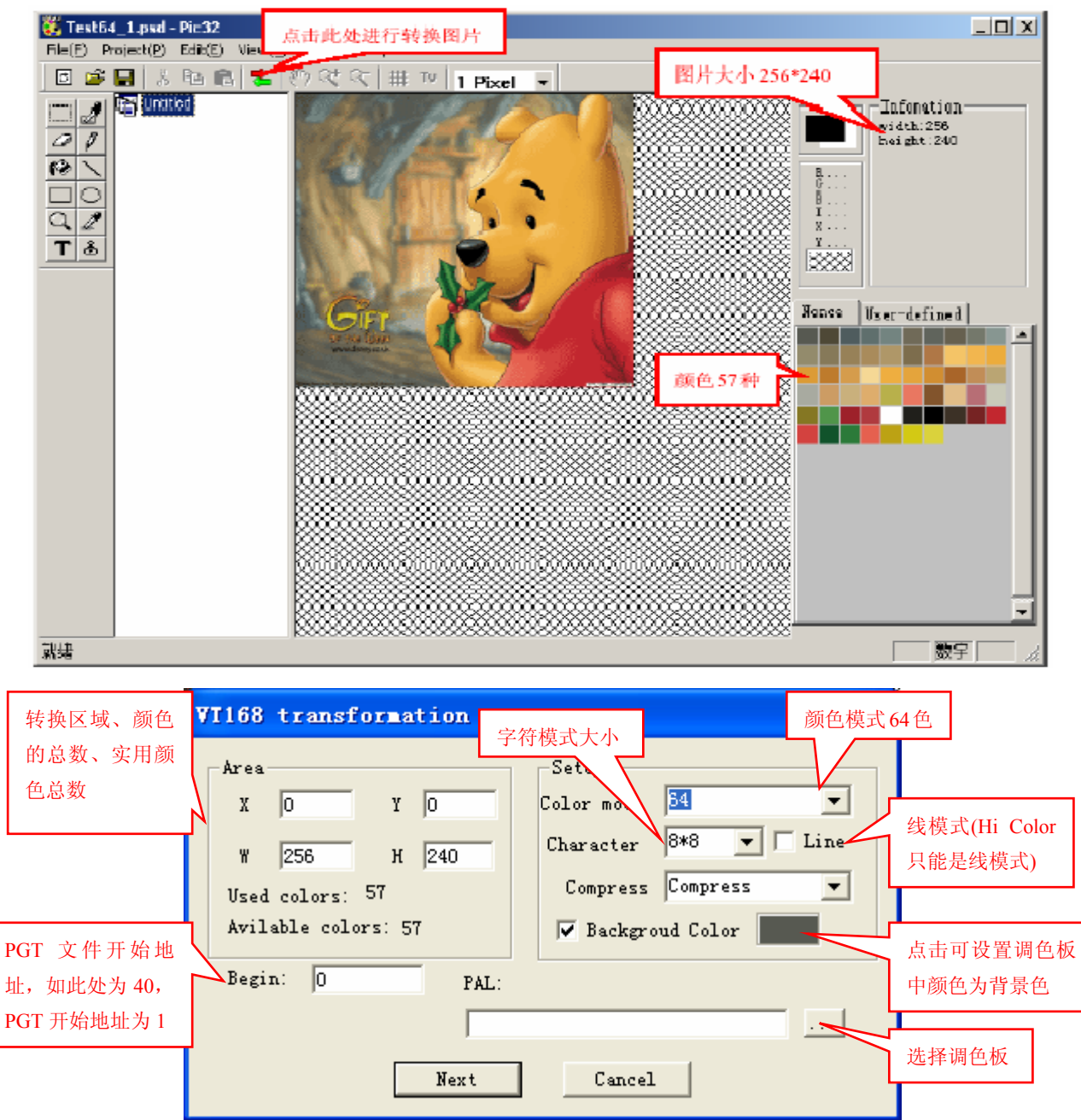

转换设置:

X、Y 设置起始点坐标,W、H 设置区域宽度和高度。如图所示X=0、Y=0、W=256、H=240,在图 片中,(0,0)为左上顶点,256\*240 的矩形范围内为转换区域。区域中颜色有57 种,转换后实用 颜色数也是57 种。

当转换信息窗口出现时,可直接在图片上选择部分区域为转换区域,或修改属性设置。

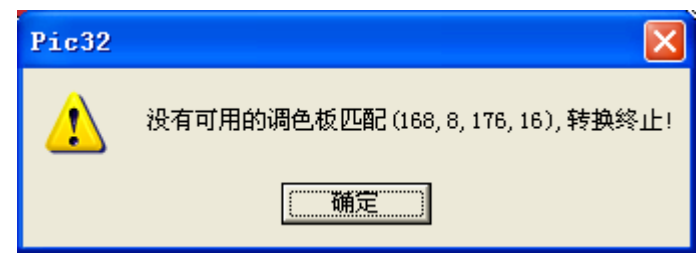

**V.R.***Technology Co.,Ltd. Proprietary & Confidential* 

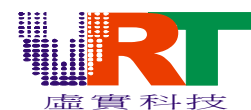

64 色模式、字符大小为8\*8。说明在每个8\*8 像素大小的块里,不能超过64 种颜色,否则无法 转换。

如果转换成功则弹出下面的对话框:

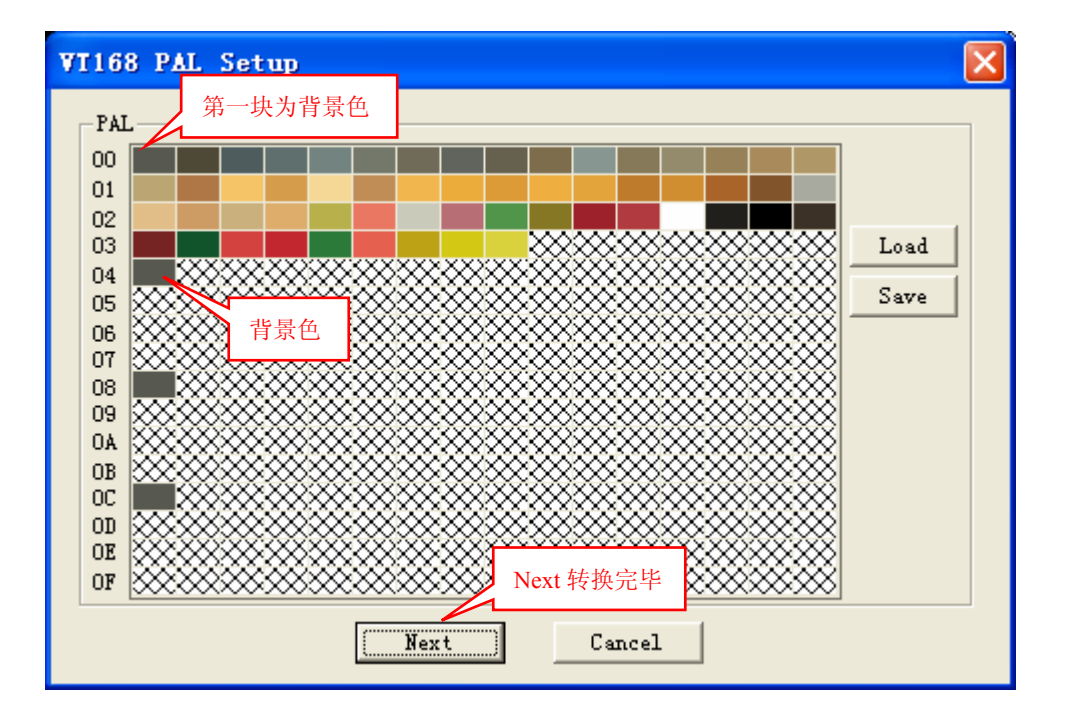

转换后,图片格式改为Pic 格式。可直接在图片上双击弹出PGT 的属性窗口:

| PNT属性                                                                   |                                                                                        |
|-------------------------------------------------------------------------|----------------------------------------------------------------------------------------|
| PGT Text:                                                               | PNT代码 Cx004A<br>属性代码 Ox00<br>调色板号 0 上下翻转<br>一 上下翻转<br>Cancel                           |
| 00 00 08 00 00 00 00 80<br>21 1C 80 00 08 87 70<br>1C C7 21 1C C7 70 0C | 00 00 00 70 00 02 00 00 C2<br>1C C0 71 1C C7 71 0C C7 31<br>C2 21 08 C3 71 08 80 00 00 |

包括: PNT 代码、属性代码、调色板号和PGT 信息; 选择上下翻转、左右翻转后,只有属性代码改变。 在PGT 信息里,修改PGT 的文本值,可以改变图片块相应的颜色。 转换完毕后,就可以通过File->OouPut 输出ASM 和BIN 檔。

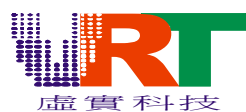

| File Export                                                                                                    |
|----------------------------------------------------------------------------------------------------|
| PGT:       可自定义路径         D:\image\Test64_1_pgt.bin       Brows         PNT:       ● BIN ● ASM         D:\image\Test64_1_pnt.asm       Brows                                                                                                    |
| LEVEL O : OK O TXT O SPR 确定路径后 OK                                                                                                    |
| D Test64_1_pnt. asa - 记事本                                                                                                    |
| 文件 (E) 編辑 (E) 格式 (D) 查看 (V) 帮助 (E)<br>- SCOPE                                                                                                    |
| PNT 8= 0<br>.segment "PGTDATA" 根据 BIN 存放<br>.align \$2000<br>.export _TEST64_1_PGT 路径更改此处<br>TEST64_1_PGT:<br>.incbin "Test64_1_pgt.bin"<br>.RODATA<br>.export _TEST64_1 PNT Pol FITE 调色板数据                                                                                                    |
| TE\$T64_1_PNT_PALETTE:<br>db \$00,\$39<br>dw \$296A,\$2526,\$256B,\$2DAD,\$3A10,\$39ED,\$39AB,\$318B,\$3189,\$3DA9,\$4252,\$41EB,\$4A2D,\$4A0B,\$562B,\$564D<br>dw \$5EB,\$555CB,\$7B0C,\$6A69,\$7B72,\$622A,\$7AC9,\$76A7,\$6E66,\$76A8,\$7287,\$5DE5,\$6A26,\$5585,\$4145,\$56B4<br>dw \$72F1,\$666C,\$66CF,\$6EAD,\$5EC9,\$75CC,\$6737,\$59AE,\$2A49,\$41C4,\$4C85,\$58E7,\$7FFF,\$1063,\$0000,\$1CC4<br>dw \$3884,\$0945,\$6907,\$6085,\$15E7,\$7189,\$5E82,\$6B22,\$6F47                                                                                                    |
| RODATA<br>.export _TEST64_1_PNT0<br>_TEST64_1_PNT0:图片数据                                                                                                    |
| >NT 8+\$ 88989, PNT 8+\$8881, PNT 8+\$8882, PNT 8+\$8883, PNT 8+\$8884, PNT 8+\$8885, PNT 8+\$8886, PNT 8+\$8888, PNT 8+\$8889, PNT 8+\$8889, PNT 8+\$8889, PNT 8+\$8889, PNT 8+\$8889, PNT 8+\$8889, PNT 8+\$8889, PNT 8+\$8889, PNT 8+\$8889, PNT 8+\$8889, PNT 8+\$8889, PNT 8+\$8899, PNT 8+\$8899, PNT 8+\$8899, PNT 8+\$8899, PNT 8+\$8899, PNT 8+\$8899, PNT 8+\$8899, PNT 8+\$88914, PNT 8+\$88914, PNT 8+\$88914, PNT 8+\$88917, PNT 8+\$88917, PNT 8+\$88914, PNT 8+\$8899, PNT 8+\$88917, PNT 8+\$88912, PNT 8+\$88917, PNT 8+\$88917, PNT 8+\$88927, PNT 8+\$88927,                                                 |
| uw<br>PNT 0+\$0040, PNT 0+\$0041, PNT 0+\$0042, PNT 0+\$0043, PNT 0+\$0044, PNT 0+\$0045, PNT 0+\$0046, PNT 0+\$0047, PNT 0+\$0048, PNT 0+\$0049, PNT 0+\$0054, PNT 0+\$0055, PNT 0+\$0055, PNT 0+\$0056, PNT 0+\$0056, 0016<br>dw<br>PNT 0+\$0060, PNT 0+\$0061, PNT 0+\$0062, PNT 0+\$0063, PNT 0+\$0064, PNT 0+\$0055, PNT 0+\$0065, PNT 0+\$0067, PNT 0+\$0068, PNT 0+\$0059, PNT 0+\$00664, PNT 0<br>+\$0068, PNT 0+\$0060, PNT 0+\$0060, PNT 0+\$0063, PNT 0+\$0070, PNT 0+\$0067, PNT 0+\$0073, PNT 0+\$0073, PNT 0+\$0075, PNT 0+\$0075, PNT 0+\$00676, PNT 0+\$0077, PNT 0+\$0073, PNT 0+\$0077, PNT 0+\$0078, PNT 0+\$0076, PNT 0+\$0076, PNT 0+\$0076, PNT 0+\$0077, PNT 0+\$0076, PNT 0+\$0076, PNT 0+\$0076, PNT 0+\$0076, PNT 0+\$0076, PNT 0+\$0076, PNT 0+\$0076, PNT 0+\$0076, PNT 0+\$0076, PNT 0+\$0076, PNT 0+\$0076, PNT 0+\$0077, PNT 0+\$0076, PNT 0+\$0076, PNT 0+\$0076, PNT 0+\$0076, PNT 0+\$0076, PNT 0+\$0076, PNT 0+\$0077, PNT 0+\$0077, PNT 0+\$0077, \$0018, 0024                                                                                                    |
| uw<br>PNT8+\$0888,PNT8+\$0881,PNT8+\$0882,PNT8+\$0883,PNT8+\$0884,PNT8+\$0885,PNT8+\$0886,PNT8+\$0887,PNT8+\$0888,PNT8+\$0889,PNT8+\$0884,PNT8<br>+\$0888,PNT8+\$088C,PNT8+\$088D,PNT8+\$088E,PNT8+\$088F,PNT8+\$0893,PNT8+\$0891,PNT8+\$0892,PNT8+\$0893,PNT8+\$0894,PNT8+\$0895,PNT8+\$0895,PNT8+\$085,PNT8+\$085,PNT8+\$0000,PNT8+\$085,PNT8+\$085,PNT8+\$00000,PNT8+\$085,PNT8+\$00000,PNT8+\$00000, |

以文本形式打开Test64\_1\_pnt.asm, 修改.incbin "Test64\_1\_pgt.bin"中的bin 文件路径。 最后用户可以调用Test64\_1\_pgt.bin 和Test64\_1\_pnt.asm 文件来实现显示图片。

#### 2. 卡通显示

通过VT168 显示卡通,首先正确地设计图片,再转化生成ASM 和BIN 档调用。

#### (1) 设计卡通图片:

卡通图片设计大小最好为256\*240 像素。颜色模式必须为16 色,否则无法正确显示。

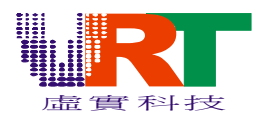

| 🍠 Adobe 1       | Photosho        | P                 |      |       |                             |               |      |                                     |          |     |            |      |     |           |         |                  |    |                                                                        |
|-----------------|-----------------|-------------------|------|-------|-----------------------------|---------------|------|-------------------------------------|----------|-----|------------|------|-----|-----------|---------|------------------|----|------------------------------------------------------------------------|
| 文件 (2) 编        | 辑(22) 图像        | 】<br>(I)<br>图     | 层(L) | 选择(   | <u>S</u> ) 渡                | 镜( <u>T</u> ) | 视图仪  | 窗口                                  | ] (¥)    | 帮助( | <u>H</u> ) |      |     |           |         |                  |    |                                                                        |
| - 🕐             | 12 个            | <b>8*8</b>        | 组    | 索     | )                           | 16*16         | 5 的间 | 可隔                                  |          |     |            | 0.40 | 443 |           |         |                  |    | ● ■笔】工具预设、图层复合                                                         |
| 日本<br>日本<br>女 メ | 成卡通             | 〕块<br>】 <b>OF</b> | 8    | 13× ( | क्र <mark>जा</mark><br>तृहा | 38            |      | 302                                 | 80       | 8   |            | 8*8  |     |           | 999     | De               | 8  | 」导航器 <u>信息 \ 宣方</u> 田 →                                                |
| 1. J.           | <mark>98</mark> | 69                |      | 28    | 36                          | 32            | 276  | 8                                   | 8        | 80  | œŧ         | 3    | L   | <b>60</b> | 9       | <mark>8</mark> 8 | 8  | 243.33%                                                                |
|                 | <del>18</del> * | 46                | 9    | 2     | 2                           |               |      |                                     |          |     |            |      |     |           |         |                  |    |                                                                        |
|                 |                 |                   |      |       |                             |               |      | Ŧ                                   | د<br>8*8 | 的问  | ョ隔         |      |     |           |         |                  |    |                                                                        |
| 2 C             |                 |                   |      |       |                             |               |      |                                     | 0.1      |     |            |      |     |           |         |                  |    | 历史记录 <u>动作</u> •                                                       |
|                 |                 |                   |      |       |                             |               |      | - 10 - 10<br>- 10 - 10<br>- 10 - 10 |          |     |            |      |     |           |         |                  |    |                                                                        |
|                 |                 |                   |      |       |                             |               |      |                                     |          |     |            |      |     |           |         |                  |    | ■ 図展<br>通道<br>上路径<br>正常<br>■ 不透明度: 100%、*                              |
|                 |                 |                   |      |       |                             |               |      |                                     |          |     |            |      |     |           |         |                  |    | <ul> <li>锁定: □ 夕 中 ▲ 填充: 100% &gt;</li> <li>● Ø ***** #\$\$</li> </ul> |
|                 |                 |                   |      |       |                             |               |      |                                     |          |     |            |      |     |           |         |                  |    |                                                                        |
|                 |                 |                   |      |       |                             |               |      |                                     |          |     |            |      |     |           |         |                  |    |                                                                        |
| 243.33% 文档      | ≝:60.0K/60      | .0К               |      | 1 1   | •                           | 点按并:          | 拖移以光 | 想要的                                 | 的方向洋     | 衰动图 | 像。3        | 更用附  | 加选项 | ,使月       | 用 Alt 켜 | 1 Ctrl           | 建。 |                                                                        |

如图设计:图片大小256\*240、颜色为11 种、字符大小为8\*8、14 个卡通块。(注:卡通块间 要存在大于或等于字符大小的间隙,否则无法正确的转换出数据)如果字符大小为16\*16,间隙也 必须是16\*16 的大小。

#### (2) 转化卡通图片:

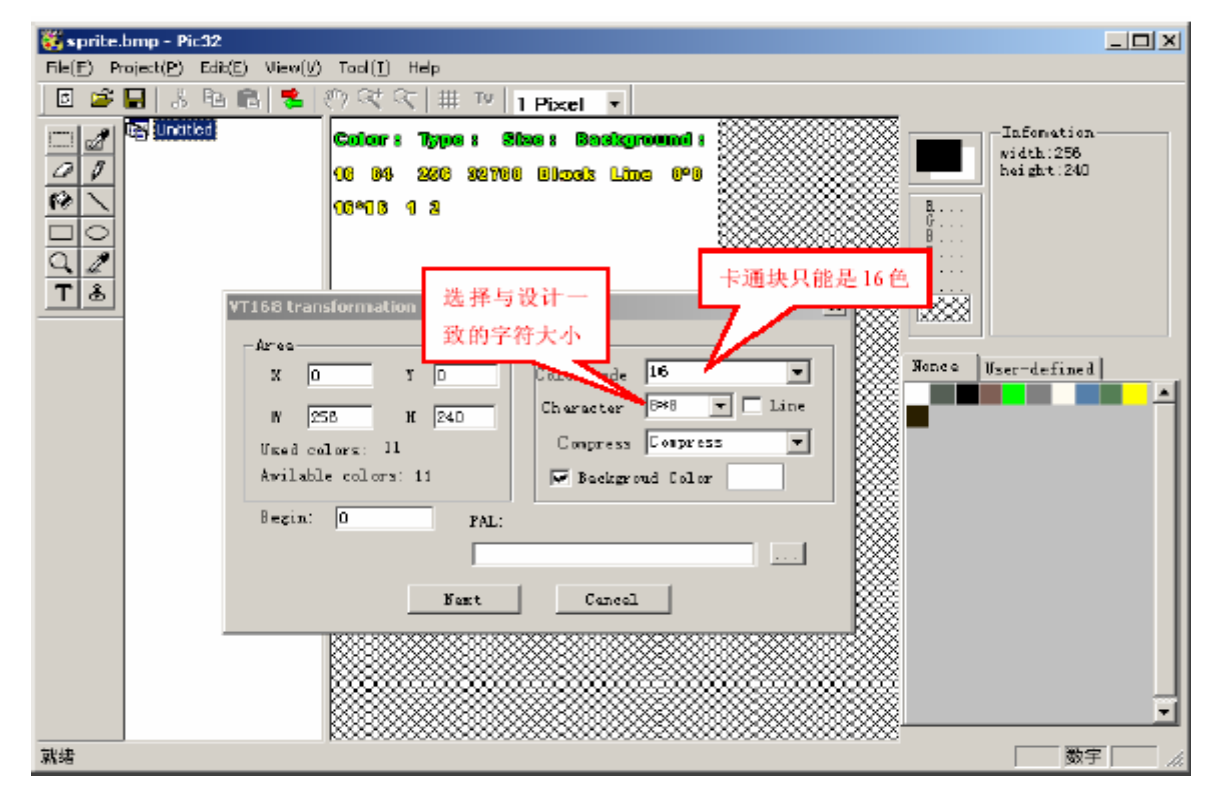

*v*,*R*,*Technology Co.,Ltd. Proprietary & Confidential* 

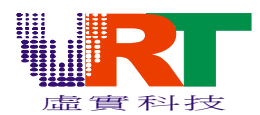

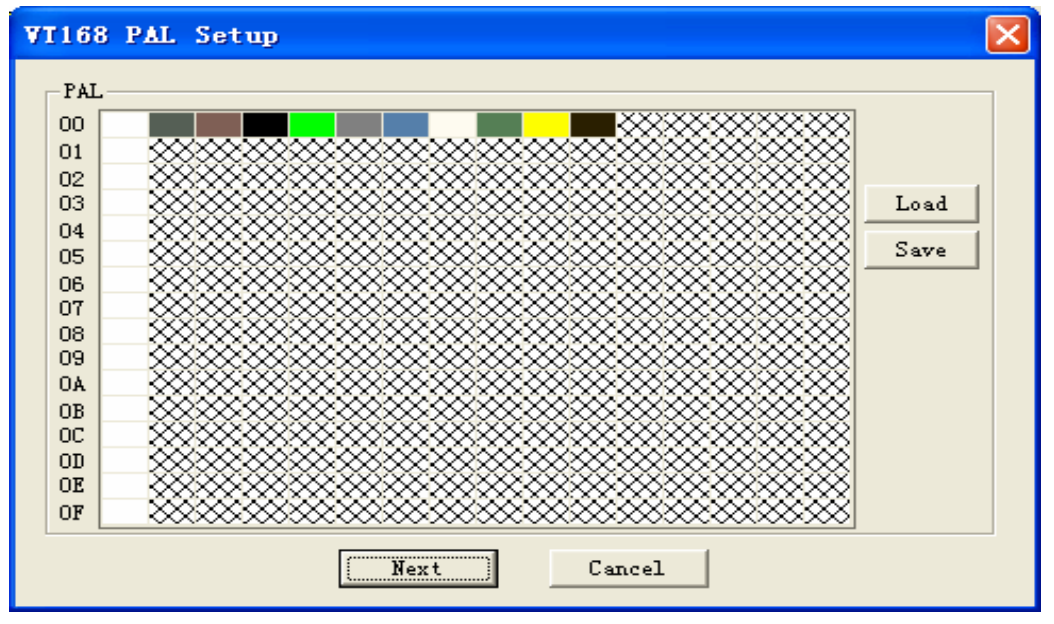

注意:如果前面已经有背景(或者别的)存放调色板资料,此处要进行相应的调色板间隔,前面用了多少行调色板数据(如果之前使用了超过16 行,就需要使用调色板2),就空多少行。显示两个背景的时候也是一样的道理。例如前面已经显示了一个16 种颜色的背景图片,那么就需要空一行,如下图:

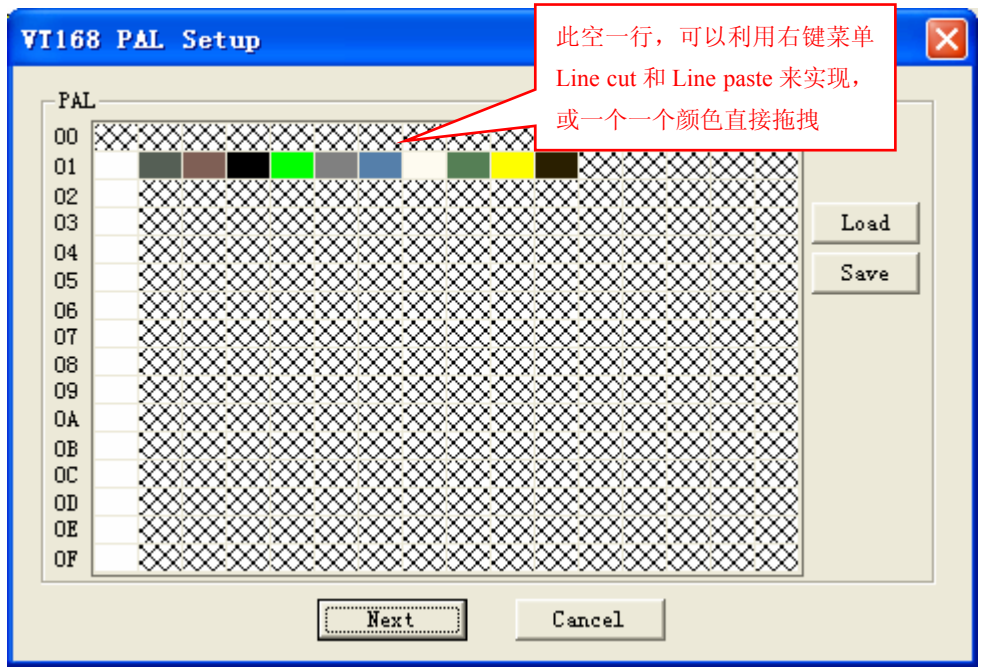

用Line clear、Line cut、LineCopy 和Line paste 来实现调色板颜色的调整,如果对单个颜 色操作,可以拖拽操作。

| Line | clear |
|------|-------|
| Line | cut   |
| Line | Сору  |
| Line | paste |

*v.R.Technology Co.,Ltd. Proprietary & Confidential* 

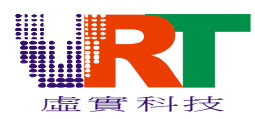

| File Export             |             |
|-------------------------|-------------|
| PGT:                    |             |
| D:\image\sprite_pgt.bin | Brows       |
| PNT :                   | ⊙ BIN ⊂ ASM |
| D:\image\sprite_pnt.asm | Brows       |
| LEVEL 0 🛨 C TXT 📀 SPR   | 与导出图片不一     |
|                         | 样,此处选择 SPR  |
| OK Cancel               |             |

以文本形式打开sprite\_pnt.asm, 修改.incbin "sprite\_pgt.bin"中的bin 文件路径。

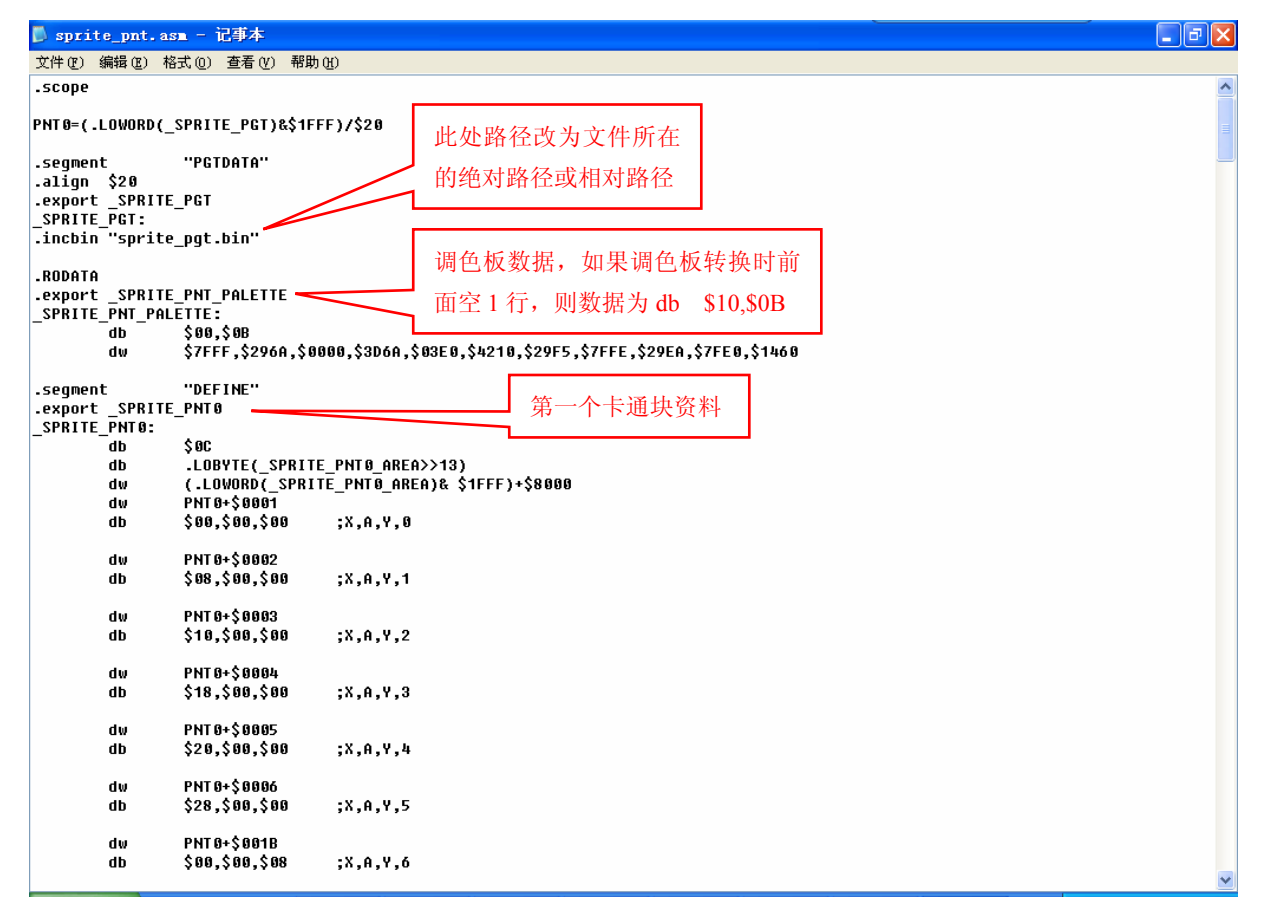

\_\*\*\*\_PGT: 从PGT 文件导出资料;

\_\*\*\*\_PNT\_PALETTE: 调色板数据, 第一行为颜色的总数, 如上图\$0B, 就是11 种颜色; \_\*\*\*\_PNT0: 第一个卡通块数据, 卡通中一共由12 块字符大小(8\*8)的块组成第一个卡通块; \_\*\*\*\_PNT0\_AREA: 第一个卡通块所在区域大小。 \_\*\*\*\_PNT1、\_\*\*\*\_PNT1\_AREA; \_\*\*\*\_PNT2、\_\*\*\*\_PNT2\_AREA 即为第二个卡通块数据、区域; 第三块 卡通块数据、区域。

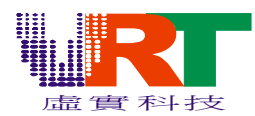

#### 四. TV and LCD显示

----此部份需要搭配VT168开发板与LCD相对应的驱动电路转接板才能显示,相关硬件ready后将开发板与 PC连结OK后打开电源之后请参照以下的步骤来执行(可支持的LCD厂家为AUO:A\*\*\*之型号,Toppoly:TD\*\* 之型号,Gianplus:GPG\*\*之型号,Chilin:LQ\*\*之型号,Syano,详细可点的LCD请在步骤3下拉窗口即可找 到)

Step1. 图形转换完成后会出现如下图, TV的字样无色彩

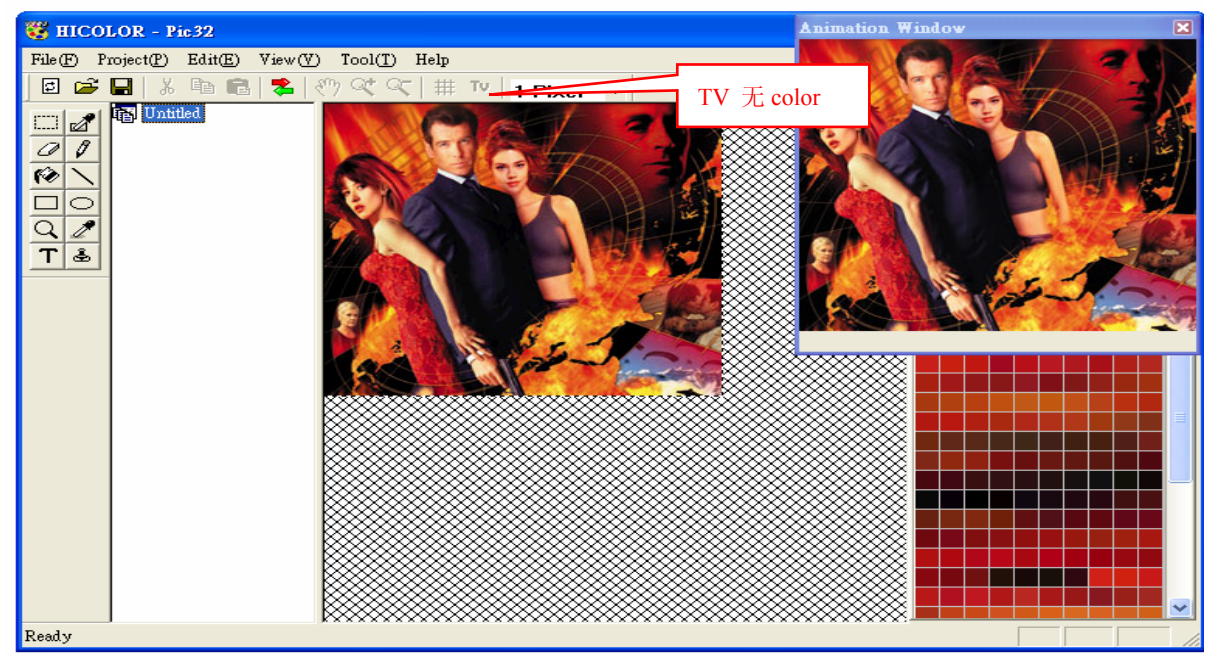

Step2:将鼠标移到画面的任一地方后按鼠标左键,TV字样会变成红色

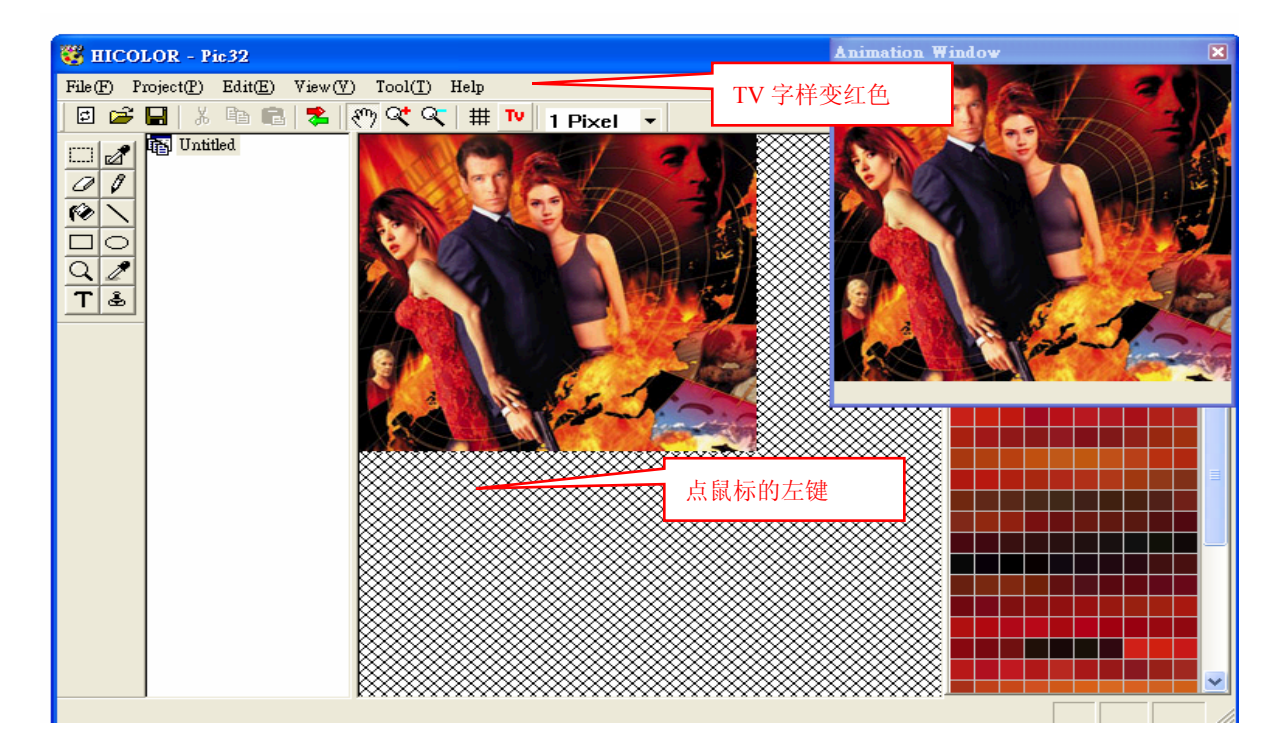

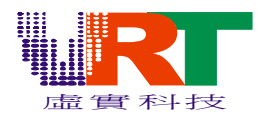

Step3:点选TV会出现如下图,选择Tv system and LCD type

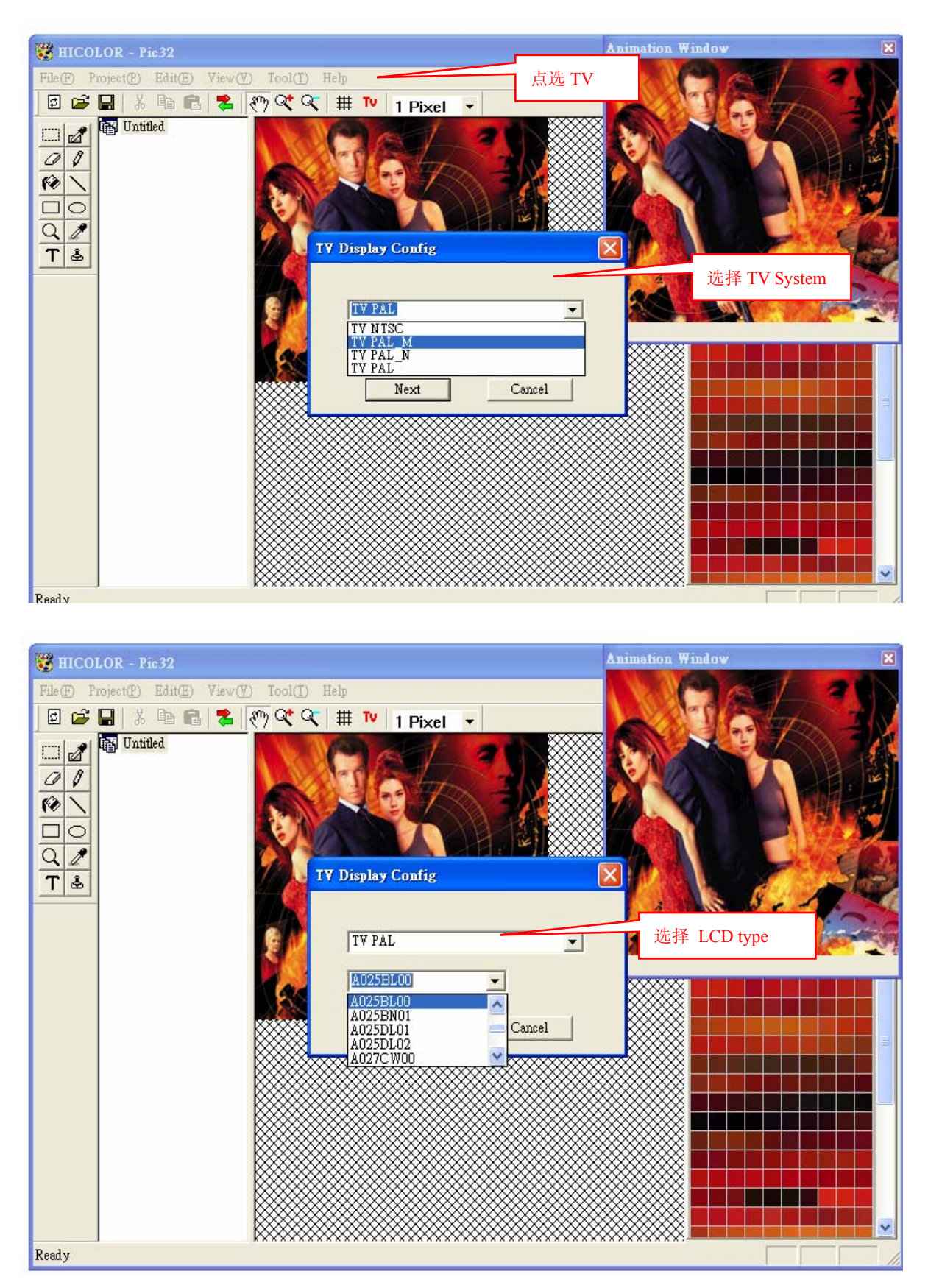

*v.R.Technology Co.,Ltd. Proprietary & Confidential*  2007.04.10 Version:2.0

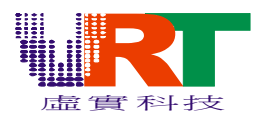

Step4:选择完TV system and LCD type后按Next即可将此图片显示于TV and LCD,如果您没有LCD可直接 在选完TV system后按Next,此图片即可于TV上正常显示.

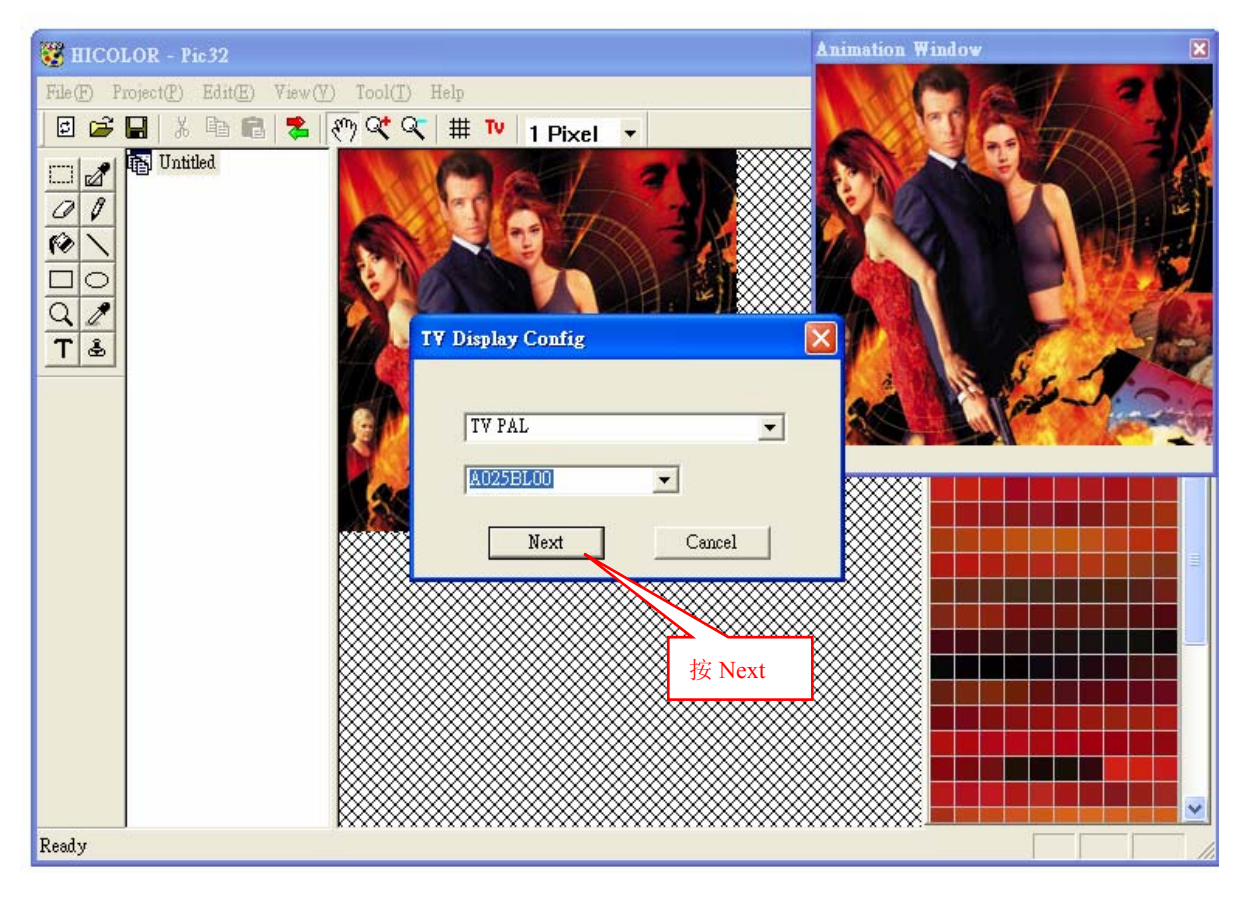

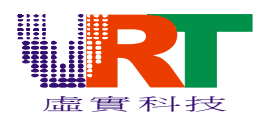

#### 附录:

| 以下是一些绘图工具常                | 常用的快捷键:                   |           |  |  |
|---------------------------|---------------------------|-----------|--|--|
| 矩形选框工具【R】                 | 椭圆选框工具【O】                 | 选择图片区域【C】 |  |  |
| 选择区域颜色【Q】                 | 橡皮擦工具【E】                  | 铅笔工具【P】   |  |  |
| 颜料桶工具【K】                  | 直线工具【N】                   | 缩放工具【Z】   |  |  |
| 吸管工具【I】                   | 文字【T】                     | 图案图章【S】   |  |  |
| 檔操作                       |                           |           |  |  |
| 【CTRL】+【N】——              | ——新建一个新的图形                | 文件        |  |  |
| [CTRL] + [0] —            | ——打开已有的图像                 |           |  |  |
| 【CTRL】+【P】——              | ——打开"打印"对话框               |           |  |  |
| 【CTRL】+【C】——              | ——复制被选择的项目到剪贴板            |           |  |  |
| 【CTRL】+【X】———剪切被选择的项目到剪贴板 |                           |           |  |  |
| [CTRL] + [V] —            | CTRL】+【V】——粘贴剪贴板中的内容到当前位置 |           |  |  |
| [CTRL] + [S] —            | ——保存当前操作的图                | 像;        |  |  |
| 【CTRL】+【Z】——              | ——撤销上一步的操作                |           |  |  |
| 【CTRL】+【Y】——              | ——前进上一步的操作                |           |  |  |
| 【→】                       | 一光标向右移动;                  |           |  |  |
| 【←】———光标向左移动;             |                           |           |  |  |
| 【 ↑ 】———                  | 一光标向上移动;                  |           |  |  |
| 【↓ 】————光标向下移动;↓          |                           |           |  |  |
| [Page Up ] ———            | -放大                       |           |  |  |
| [Page Down] ——            | — 缩小                      |           |  |  |
| 【F5】———                   | 一输出转换后的档;                 |           |  |  |
| 【F6】———                   | 一切换窗口;                    |           |  |  |
| [CTRL] + [T]              | ——转换                      |           |  |  |